Vol.032 (2017.9)

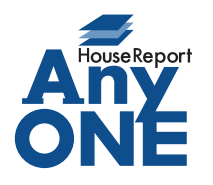

エニワンサポート通信

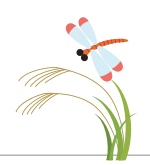

ご挨拶

いつもお世話になっております。

AnyONE サポートセンターより AnyONE に関する情報をお届けします。 AnyONE には、日程に関する情報を工程表、工事登録など別々に持っていることがあります。 同じ内容の入力は、なるべく1 回で済ませたい。今回は、そんな一例を紹介します。

| Q. 工程表を作成しました。工事登録の進捗もよく使うのですが、日程を拾い出すのに結構<br>手間がかかります。何か良い方法はありませんか?                                                                                                    |
|----------------------------------------------------------------------------------------------------|
| 日程 2009年7月 2009年8月 工程入力の画面   13 14 15 15 17 18 19 20 21 22 23 24 25 26 27 28 29 30 31 2 18 4 工程入力の画面   放査 一中間検査 一中間検査   茨適仮診 一日 一日 一日   仮設工事 二日 二足場組 一日   土木基礎工事1 ペタ基礎CT 型枠撤去 日   土木基礎工事2 立上 埋め戻い、残土処理 日   木工事1 二日 上棟式 軒・天井下地   木工事3 日 日 日                                                    |
| 基本 入金予定 詳細 施工業者 進捗 カスタム   契約書 契約/強 施主打合1 施主打合2 施主打合3 区   予定 2009/06/30 2008/12/15 2008/12/22 ▼ ▼ ▼   実績 2008/12/18 ▼ ▼ ▼ ▼ ▼                                                                                                    |
| A. 工程入力の工程項目には工事進捗に日程を飛ばす設定があります。<br>各工程項目プロパティの基本タブ、工事進捗項目に工事の進捗項目を設定しておき、ツー<br>ルバーにある「工事進捗に反映」から「工事進捗に反映」画面を開き「実行」することで、<br>工程表に引いた工程項目の日付が工事登録の各進捗項目に反映されます。                                                                                                    |
| 印刷   工程→括作成   工事進捗に反映   金 aof入力 ◆ 元に戻す い やり直し   前除<br>○新鉱工事<br>「工事進捗に反映」を押すと<br>「工事進捗に反映」画面が<br>開きます。<br>「項目名 上棟式 ✓                                                                                                    |
| 線週単位 ▽ 実績表示   日 程 2009年7月 7 28 29 第始日 2009/07/28 ● 時刻均し ● 00:00 ▼ 開始台目   20 27 28 29 ※7日 2009/07/28 ● 時刻均し ● 00:00 ▼ 開始台目じ   20 70 7 78 20 ● ● ● ●   26 27 28 29 ● ● ● ● ●   20 9/07/28 ▼ ● ● ● ● ●   1 1 1 ● ● ● ● ●   1 1 1 ● ● ● ● ●   1 1 ● ● ● ● ● ●   1 1 ● ● ● ● ● ●   1 1 ● ● ● ● ● ● |
| 工程項目プロパティを開き、<br>工事進捗項目を設定します。   担当者   」   連絡先     レーフィング   反映させる工事の進捗を<br>選択します。   」                                                                                                    |
| 工事進捗項目 上棟 72.4   隆圭招倉1 隆圭招倉2 68.5 & 変更する   「工事進捗に反映」ボタンを押すと「工事進捗に反映」画面が開きます。                                                                                                    |
| 実行 再読み込み   「実行」を押すと工事登録の<br>工事進捗に反映されます。 更新対象となる工事進捗のみ表示されます。<br>日フロパティ画面で行います。   全件 対象 工事進捗項目名 現予定日 現実績日 新予定日 新実確日<br>レ 上棟 2009/07/28 2009/07/28 2009/07/28                                                                                                    |

エニワンサポート通信はエニワンサポートホームページからもダウンロードできます。 https://anyone-support.com/